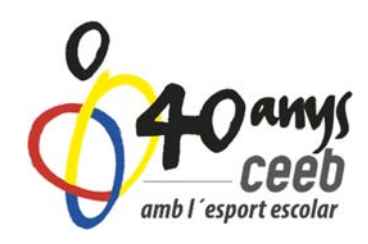

## MANUAL D'ÚS INSCRIPCIÓ AL CURS TEE DE NATACIÓ ARTÍSTICA

## INSCRIPCIÓ USUARI PERSONA INDIVIDUAL

 La inscripció al curs de TEE es tramitarà via APLICATIU CEEB. Per entrar a la nostra plataforma clica al següent enllaç → <u>APLICATIU CEEB</u>
 Introdueix nom d'usuari i contrasenya i clica <u>ENTRAR</u>
 Si no tens usuari, dóna't d'alta i clica: <u>REGISTRAR USUARI INDIVIDUAL</u>

Introdueix totes les dades que et demana l'Aplicació:

| 0                                                                     |   |
|-----------------------------------------------------------------------|---|
| INSCRIPCIÓ INDIVIDUAL                                                 |   |
| Dades del participant Tots els Camps Obligatoris                      |   |
| Nom                                                                   |   |
| Nom                                                                   |   |
| Camp obligatori.                                                      | _ |
| Cognoms                                                               |   |
| Cognoms                                                               |   |
| Nif/Nie                                                               |   |
| Nif/Nie                                                               |   |
| CatSalut Només és obligatori una de les dues opcions (Nif o Catsalut) |   |
| CatSalut                                                              |   |
| Sexe                                                                  |   |
| Selecciona opció                                                      | v |
| Data Naixement                                                        |   |
| Data Naixement                                                        |   |
| Correu electrònic                                                     |   |
| Correu electrònic                                                     |   |
| Mòbil                                                                 |   |
| Mòbil                                                                 |   |
| Foto                                                                  |   |
| Seleccionar archivo Ningún archiseleccionado                          |   |
| Tamany màxim 2MB                                                      |   |
| Dedee del Dere Mare Cutor en la co                                    |   |
| Dades del Mare/Mare/Tutor Obligatori per menors de 18 anys            |   |
| Maria                                                                 |   |

Quan arribis a l'apartat de <u>CREACIÓ DE LA LLICÈNCIA</u> escriu el nom de la teva entitat o si no pertanys a cap entitat escriu INDEPENDENT

| Modalitat: FORMACIÓ   Categoria: TUTOR ESPORTIU ESCOLAR   Subcategoria: TEE Natac | <u>:ió</u> |
|-----------------------------------------------------------------------------------|------------|
| Artística                                                                         |            |
|                                                                                   |            |

| Nit/Nie                                                        |          |
|----------------------------------------------------------------|----------|
| Telèfon                                                        |          |
| Telêfon                                                        |          |
| Email                                                          |          |
| Email                                                          |          |
|                                                                |          |
| Creació de la Ilicència                                        |          |
| Entitat / Sino trobeu la vostra Entitat/Escola: "Independent". |          |
| Independent                                                    |          |
| Modalitat                                                      |          |
| FORMACIÓ                                                       |          |
| Categoria                                                      |          |
| TUTOR ESPORTIU ESCOLAR                                         | T        |
| Subcategoria                                                   |          |
| TEE Natació Artística                                          | <b>*</b> |
| SportId No és obligatori                                       |          |
| SportId                                                        |          |
| Només per Curses d'Orientacio                                  |          |
|                                                                |          |
| Inscripció                                                     |          |
| Competicions                                                   |          |
| Seleccionar tot                                                |          |
|                                                                |          |

Crea el teu nom d'usuari i contrasenya i clica CONTINUAR

\*Aconsellem que el nom d'usuari sigui el DNI sense lletra i la contrasenya la data de naixement.

| Nou Usuari       |                                                                                                  |
|------------------|--------------------------------------------------------------------------------------------------|
| Nou Usuari       |                                                                                                  |
| Camp obligatori. |                                                                                                  |
| Nova contrasenya | a                                                                                                |
|                  |                                                                                                  |
|                  | P comparte al accession of any a suit al Constall de l'Espert Espelar de Resealers (OEER) ausuit |

Automàticament se us hauran generat dos **ALBARANS.** Un que pertany a la llicència on es paga l'assegurança (5,70€) i l'altre que pertany a la inscripció al curs (80€).

| Inici |                                                    |  |
|-------|----------------------------------------------------|--|
|       | Pagaments pendents                                 |  |
|       | ATENCIÓ: Tens albarans pendents de pagament 275107 |  |
|       | 275108                                             |  |
|       |                                                    |  |
|       | Llicències                                         |  |
|       | Aquestes són les teves llicències:                 |  |

\*Si ja esteu donats d'alta a la nostra aplicació, l'assegurança us sortirà subvencionada amb cost 0€. I només us apareixerà l'albarà de la inscripció al curs (80€).

Tipus de pagament:

- ON-LINE
- TRANSFERÈNCIA BANCÀRIA
- METÀL·LIC O TARGETA a les nostres oficines
   \*de dilluns a divendres de 10:00h a 19:00h. Avinguda Litoral, 86, 08005, Barcelona

<u>Pagament online</u>: Entra dintre d'un dels albarans pendents i clica <u>PAGAR</u>, segueix totes les indicacions que et demana l'<u>aplicació</u>.

|                                                                                            |                                                    |                                                         |                                            | $\sim$                                | <b>6</b> |
|--------------------------------------------------------------------------------------------|----------------------------------------------------|---------------------------------------------------------|--------------------------------------------|---------------------------------------|----------|
|                                                                                            |                                                    |                                                         |                                            | 😫 Imprimir Albarà 🛛 ✔ Pagar           |          |
| Formulari d'Alba                                                                           | rà                                                 |                                                         | +info                                      |                                       |          |
| Consell<br>Consell de l'Esport Escole<br>Entat<br>Independent<br>Cod de l'abbarà<br>275107 | r de Barcelona<br>Estat Data em<br>Pendent 14-12-2 | Cif<br>G08916991<br>Cif<br>X<br>2810 Data pagame<br>017 | ]                                          |                                       |          |
|                                                                                            |                                                    |                                                         |                                            | ∳<br>}                                |          |
|                                                                                            |                                                    | Lli                                                     | cències                                    |                                       |          |
| Oodi Llicènc Estat Nom                                                                     | Cognoms C                                          | Modalitat                                               | Categoria SubCategoria                     | Estat Lic. Mutu Altre: Import a pagar |          |
| SGG01370 Facturada sdgf                                                                    | gfhsfgh 4                                          | 444444A FORMACI                                         | TUTOR ESPORTIU ESOOL TEE Natació Artística | Oberti 0.00 5,70 0,00 5,70            |          |
| Hesum:<br>- Num: 1. quotes de tipus Quo                                                    | ta de complement de llicència. amb in              | port de 5.70€ .                                         |                                            | amb import de 5,7 €                   |          |

<u>Pagament per transferència</u>: Apunta els dos codis dels albarans i fes una transferència de 87,50€ o 80,00€ al numero de compte corrent.

## BANC SABADELL ES45 0081 1738 0100 0100 1109

Posa al CONCEPTE de la transferència els codis dels dos albarans perquè puguem saber a què correspon el pagament.